## Instructions for Red Devon USA DNA testing in MyVGL

\*All calves born after 06/01/2014 must be parent verified\*

- 1. Go to <a href="http://www.vgl.ucdavis.edu/myvgl">http://www.vgl.ucdavis.edu/myvgl</a> and login or create a new account
- 2. Click Order Tests in top menu bar, this Cattle in second menu bar.

|                                          |                                                                                       | VETERINARY GENETICS LABORATORY                                                                                                    |
|------------------------------------------|---------------------------------------------------------------------------------------|----------------------------------------------------------------------------------------------------|
| Home Order                               | Tests Add Test to Existin                                                             | hg Sample View Tests/Results Search My Account Help<br>Horse Meat ID Pig Sheep Other                                                                                                    |
| Shayne Hughes                            | <u>Logout</u>                                                                         | Empty Basket                                                                                                    |
| 🖉 Registry Affil                         | iation (optional) - <u>Abou</u>                                                       | Cattle Test Form<br>More Information<br>It Registry Affiliation<br>Read about how<br>your results will<br>be shared.                                                                               |
| Check to enable<br>registry affiliation. | Primary Registry                                                                      | <ul> <li>ADCA (DEX)</li> <li>Heritage Dexter Cattle Registry (HCA)</li> <li>Kerry Cattle Association (KCC)</li> <li>Legacy Group (LEG)</li> <li>PDCA (PDC)</li> <li>Red Devon USA (DCA)</li> </ul> |
|                                          | Secondary Registry                                                                    | ADCA (DEX) Heritage Dexter Cattle Registry (HCA) Kerry Cattle Association (KCC) Legacy Group (LEG) PDCA (PDC) Red Devon USA (DCA) Cattle Information                                               |
|                                          | Animal Name     Registration #     Sex     Date of Birth     State of Birth     Breed | No Selection- V<br>No Selection- V<br>No Selection- V<br>No Selection- V                                                                                                    |

- 3. Complete the form. Note that fields with a \* are required
- 4. At the bottom of the page, check Terms and Conditions box, and click Save.
- 5. You will have the option to order more tests or Proceed to Checkout.
- 6. Payment may be made online via credit card or sent with the samples.
  - a. If you pay online, you will receive payment confirmation and sample submission forms by email. These should arrive within 10 minutes of completing payment. Please check your spam folder.
  - b. If you choose to send payment, you will have the option to print or email the sample submission forms.
- 7. Follow instruction on sample submission form to collect and ship the samples

Please

Maili Pleas

## Creating a New VGL Account

1. Go to http://www.vgl.ucdavis.edu/myvgl

The VGL would like to email you occasionally (about 2 times a year) about new tests being offered that might be of interest to you. You can unsubscribe at any time.

By pressing Continue below, you allow the VGL to store your information and to contact you when necessary. The personal data stored is name, address, phone, email, and IP address. These data are required to be stored in order to provide our services to you, and they are not shared with any third partice. Order confirmations and results are sent to you by email. In addition, this site uses cookies to maintain your login and cart, and uses Google website analytics services. We support the right to be forgotter, and if you have no transactions associated with your account, it can be deleted from the My Account page within MyVGL.

Continue

- 2. Under New Customer? Click Create Account
- 3. Fill out all fields marked with \*

| 3. Fill out all fields marked with                                                                              | VETERINARY MEDICINE VETERINARY GENETICS LABORATORY                                              |
|----------------------------------------------------------------------------------------------------|-------------------------------------------------------------------------------------------------|
| 4. Click Continue at the bottom                                                                                 |                                                                                                 |
|                                                                                                    | VGL Home Privacy Contact Us Login                                                               |
|                                                                                                    | MyVGL Login                                                                                     |
|                                                                                                    | Versión Española Deutsche Ausgabe                                                               |
| New MyVGL Account fill in your information below and click Continue.  First Name Last Name                      | Existing Customer?<br>Please log in<br>Email Address<br>(Username)<br>Password<br>Remember Me @ |
| * Email                                                                                                    | Forgot password?                                                                                |
| * Phone                                                                                                    | New Customer?                                                                                   |
| e select country first.  * Country United States                                                                | If you are a new customer, please create a MyVGL account:                                       |
| * Address 1                                                                                                    | Create Account                                                                                  |
| Address 2 City State -No Selection-                                                                             |                                                                                                 |
| The second second second second second second second second second second second second second second second se |                                                                                                 |

THE LICE AND

5. New Account Confiramtion – this screen will give you Next Step directions, an email will be sent to the one provided on the previous screen.

- 6. Go to your email inbox and find your
- VGL Confirmation email.
- 7. Click the link to verify your email.

 Activate MyVGL Account. Select a password for your account. Click Activate Account at the bottom

Can we send announcement emails to you 

Yes ONo

Display Address on Reports 

Yes O No

- 9. Log in with your new log in credentials just created
- 10. You now have access to your MyVGL Account

| Activate MyVGL Account                                                                                                    |                                        |
|----------------------------------------------------------------------------------------------------|----------------------------------------|
| After successful account activation, you will be taken to the login screen, where to MyVGL.                                                                                                    | you can use your new password to login |
| * New Password                                                                                                    | )                                      |
| * Confirm New Password                                                                                                    | •                                      |
| The new password must meet the following requirements:<br>must be at least 8 characters and not more than 20 characters (no spaces)<br>must have at least one numeric character (0-9)<br>must have at least one lower case character (a-z)<br>must have at least one upper case character (A-Z) |                                        |

Activate Account